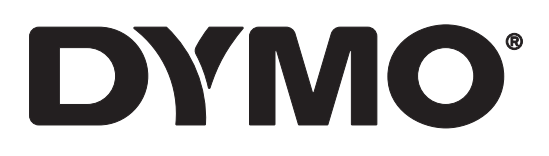

# LabelWriter® 550 LabelWriter® 550 Turbo LabelWriter® 5XL

Brukerveiledning

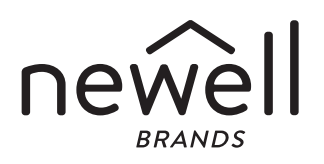

#### Copyright

© 2021 Newell Office Brands Med alle rettigheter. Rev: 5/23 Ingen deler av dette dokumentet eller programvaren må reproduseres eller overføres på noe vis, eller oversettes til et annet språk, uten forutgående skriftlig tillatelse fra Newell Office Brands.

#### Varemerker

DYMO, og LabelWriter er registrerte varemerker i USA og andre land. Alle andre varemerker tilhører de respektive eierne.

Herved erklærer, Newell Brands Belgium BV at radioutstyrtypen [LabelWriter 550, LabelWriter 550 Turbo, LabelWriter 5XL] er i samsvar med Direktiv 2014/53/EU.

Hele tekstinnholdet til EU-samsvarserklæringen er tilgjengelig på den følgende internettadressen: LabelWriter 550: http://download.dymo.com/dymo/userguides\LabelWriter\LW550Series\Declarations\LW550\LW550\_CE\_Declaration\_Conformity.no.pdf LabelWriter 550 Turbo: http://download.dymo.com/dymo/userguides\LabelWriter\LW550Series\Declarations\LW550Turbo\LW550Turbo\_CE\_Declaration\_Conformit y.no.pdf LabelWriter 5XL: http://download.dymo.com/dymo/user-

guides\LabelWriter\LW5Series\Declarations\LW5\LW550\_CE\_Declaration\_Conformity.no.pdf

# Innhold

#### 4 Om den nye etikettskriveren

4 Registrere produktet ditt

#### 4 Bli kjent med etikettskriveren

- 6 Strøm
- 6 Etikettmateknapp
- 7 Etikett-frigjøringspak
- 7 Etikettspor

#### 7 Om etiketter

- 8 Lage og skrive ut etiketter
- 8 Systemkrav

#### 9 Komme i gang

- 9 Trinn 1. Installere programvaren
- 9 Trinn 2. Koble til strøm
- 9 Trinn 3. Sette i etiketter
- 11 Trinn 4. Koble skriveren til datamaskinen
- 11 Koble skriveren direkte til datamaskinen
- 11 Koble skriveren til et lokalt nettverk
- 12 Angi en statisk IP-adresse

#### 13 Vedlikehold av skriveren

14 Forholdsregler

#### 16 Få hjelp

- 16 Strømstatuslampe
- 16 Skriverfeil
- 18 Foreta en selvtest av skriveren
- 19 Få tak i kundestøtte

#### 20 Teknisk og miljørelatert informasjon

- 20 Tekniske spesifikasjoner
- 21 Miljøinformasjon
- 21 Enhetssertifisering

# Om den nye etikettskriveren

Gratulerer med din nye DYMO LabelWriter<sup>®</sup> etikettskriver. LabelWriter-skriveren vil gi deg flere år med pålitelig etikettutskrift. Vi anbefaler at du bruker noen minutter på å sette deg inn i hvordan du bruker og vedlikeholder skriveren.

Denne brukerveiledningen inneholder informasjon om følgende LabelWritermodeller:

- LabelWriter<sup>®</sup> 550
- LabelWriter<sup>®</sup> 550 Turbo
- LabelWriter<sup>®</sup> 5XL

Gå til **www.dymo.com** hvis du vil se informasjon om å innhente etiketter og tilbehør for etikettskriveren.

# **Registrere produktet ditt**

Gå til **www.dymo.com/register** hvis du vil registrere etikettskriveren. Under registreringen vil du trenge serienummeret som finnes under på etikettskriveren.

Registrer etikettskriveren for å benytte deg av disse fordelene:

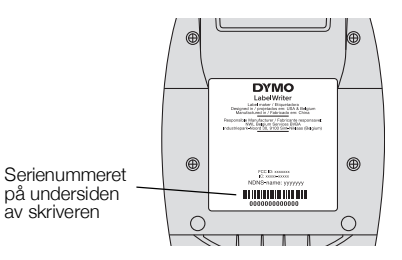

- Epost-melding om gratis programvare oppgraderinger
- Spesialtilbud og melding om nye produkter

# Bli kjent med etikettskriveren

Skriveren LabelWriter er en direkte, termisk skriver, som ikke bruker blekk eller toner. Skriveren bruker i stedet varme fra et termisk skrivehode til å skrive ut på spesialbehandlede, varmefølsomme etiketter. Etiketter er det eneste utstyret du trenger å kjøpe.

Bli kjent med funksjonene som vises i følgende figurer.

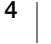

#### LabelWriter 550 og 550 Turbo

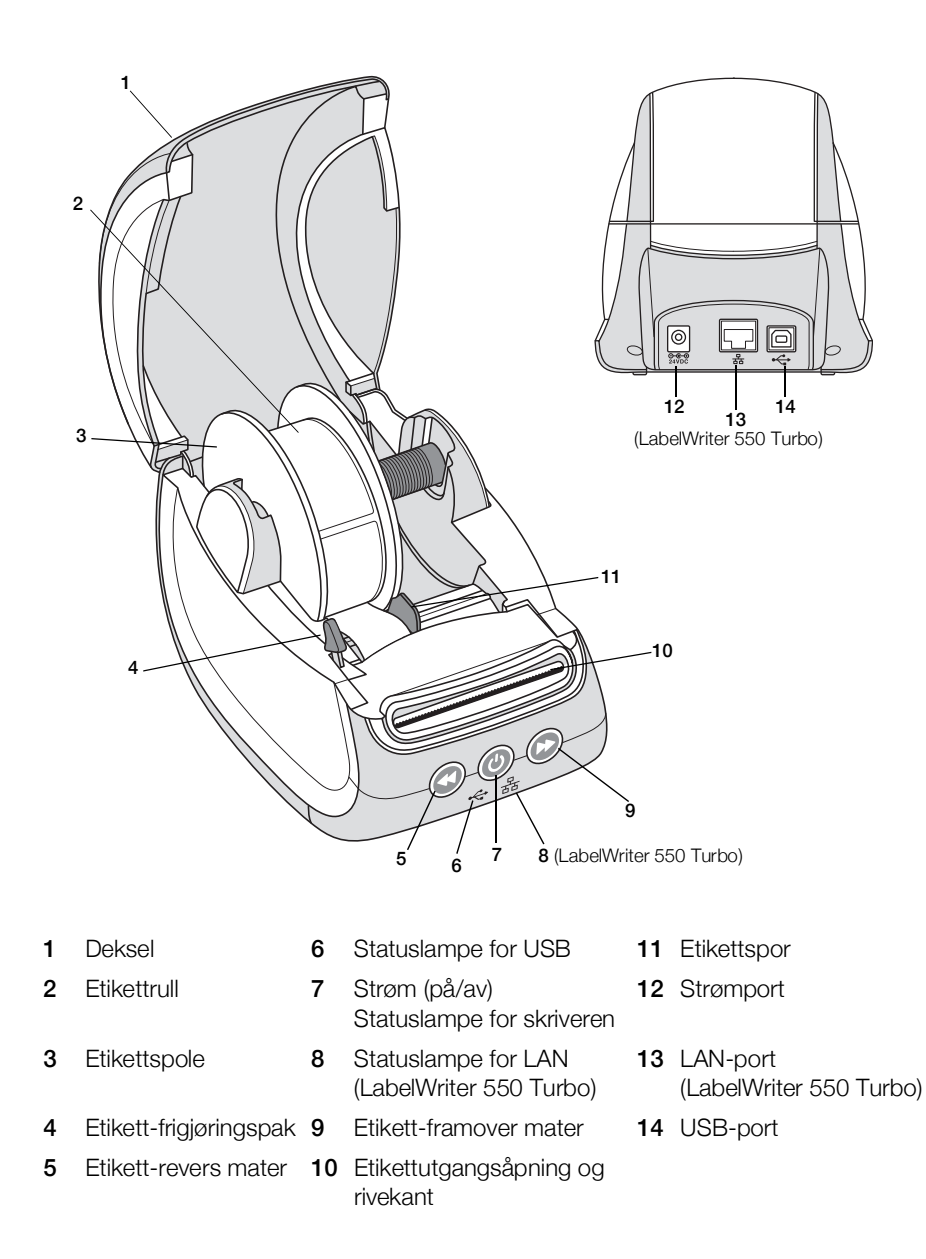

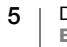

LabelWriter 5XL

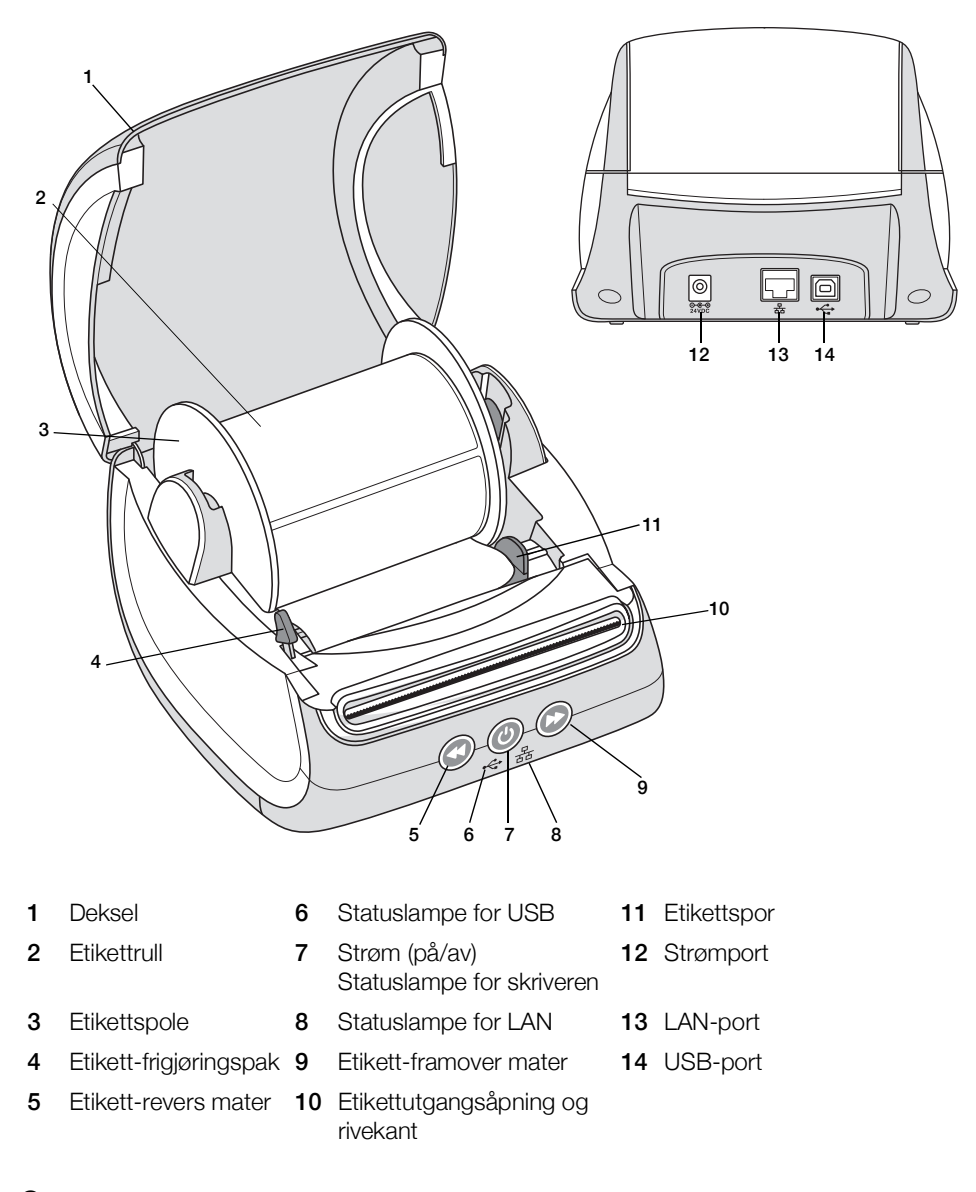

#### Strøm

Strømknappen () slår etikettskriveren på og av. Etter fem minutter uten aktivitet, vil skriveren gå i strømsparingsmodus og statuslampen for strøm vil bli svakere. Du kan avbryte utskriften mens du skriver ut etiketter ved å trykke på strømknappen.

Se Strømstatuslampe på side 16 hvis du ønsker mer informasjon.

#### Etikettmateknapp

Mateknappen for W å føre etiketten fremover på siden av skriveren, fører én etikett fremover.

6

Mateknappen for S å føre etiketten bakover, fører etiketten i utgangsåpningen ut av åpningen, og brukes til å fjerne etiketter fra skriveren ved bytte av rull. Etiketter som allerede er ført gjennom utgangsåpningen må rives av først.

#### Etikett-frigjøringspak

Etikett-frigjøringspaken frigjør trykket fra skrivehodet fra etikettene, slik at etikettene lett kan fjernes fra etikettutgangsporet.

#### Etikettspor

Etikettsporet er viktig for smalere etiketter som adresse-etiketter og andre spesielle etiketter. Etikettsporet hjelper med å holde etikettene rett mot venstresiden av etikettsporet, slik at etikettene kan mates riktig.

# Om etiketter

Skrivere i LabelWriter 550-serien fungerer kun med originale DYMO LW-etiketter. Originale DYMO LW-etiketter støtter automatisk etikettgjenkjenning (Automatic Label Recognition<sup>™</sup>), som lar DYMO-programmet motta informasjon om etikettene, som hvilken størrelse etikettene i skriveren har, og hvor mange etiketter som gjenstår på rullen.

DYMO LabelWriter-skrivere bruker avansert, *direkte termisk* utskriftsteknologi for utskrift på spesialbehandlede, varmefølsomme etiketter. Dette betyr at du aldri mer vil måtte skifte toner, blekkpatroner eller skriverbånd når du skal skrive ut etiketter.

DYMOs garanti dekker ikke funksjonsfeil eller skader som kan være forårsaket ved bruk av andre etiketter enn DYMO-etiketter. Fordi DYMO LabelWriter skrivere bruker termisk utskriftteknologi, må du alltid bruke spesialkonstruerte og produserte etiketter. Det termiske belegget på andre etiketter enn DYMO-etiketter vil muligens ikke være kompatibelt, og kan resultere i utilfredsstillende utskrifter eller føre til feilfunksjon.

Hvor lenge etikettene vil vare, avhenger av hvordan de brukes. Termiske papiretiketter, som etiketter utskrevet med LabelWriter-skriveren, kan falme på to måter:

- Eksponering for direkte sollys, fluorescerende lys i lange perioder eller ekstrem varme.
- Kontakt med plastmaterialer (for eksempel etiketter på brevordnere av plast).

Holdbarhetstiden for DYMO LW-etiketter er 18 måneder i originalemballasjen. Når etikettene brukes til korttidsbruk (konvolutter, pakker, osv.), er ikke falming noe problem. Når etikettene brukes til å merke mapper i et arkivskap, vil falmingen skje gradvis over mange år. Etiketter som settes på kanten av en notatbok, som deretter legges på en hylle i solen, vil vise tegn til falming i løpet av et par måneder.

For å forlenge levetiden på etikettene når de ikke er i bruk, bør de oppbevares på et kjølig, tørt sted og i den svarte emballasjen som de ble levert i.

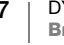

#### **Bestille etiketter**

DYMO har et stort utvalg etiketter for LabelWriter-skriveren, blant annet etiketter for adressering av konvolutter, sending av pakker, merking av mapper og alle typer medier, utskrift av navneskilt og mye mer. Du finner en fullstendig liste på DYMOs nettsted: <u>www.dymo.com</u>.

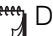

DYMOs garanti dekker ikke funksjonsfeil eller skader som kan være forårsaket ved bruk av andre etiketter enn DYMO-etiketter. Da DYMO LabelWriter skrivere bruker termisk utskriftteknologi, må du alltid bruke spesialkonstruerte og -produserte etiketter. Det termiske belegget på andre etiketter enn DYMO-etiketter vil muligens ikke være kompatibelt, og kan resultere i utilfredsstillende utskrifter eller føre til feilfunksjon.

# Lage og skrive ut etiketter

Etikettskriveren fungerer sammen med programvaren DYMO Connect for Desktop og gjør det enkelt å utforme og skrive ut etiketter. Du kan også skrive ut etiketter direkte fra Microsoft Word med tillegget DYMO Label. Tillegget installeres automatisk når du installerer DYMO Connect for Desktop, hvis Microsoft Word er installert på datamaskinen.

# **Systemkrav**

LabelWriter-etikettskriveren krever ett av følgende:

- Windows<sup>®</sup> 8.1 eller nyere
- macOS<sup>®</sup> v10.14 Mojave eller nyere

DYMO LabelWriter 550

Brukerveiledning

# Komme i gang

Følg anvisninger i denne delen for å sette opp merkemaskinen slik at du kan skrive ut fra datamaskinen. For å komme i gang må du:

- 1 Laste ned og installere programvaren DYMO Connect for Desktop.
- 2 Koble til strøm.
- 3 Sette inn en etikettrull.
- 4 Koble merkemaskinen til datamaskinen.

#### Trinn 1. Installere programvaren

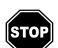

Ikke koble merkemaskinen til datamaskinen før etter at programvareinstallasjonen er fullført.

Programvaren DYMO Connect for Desktop må være installert før du kobler skriveren til datamaskinen. Ved bruk av LAN-kommunikasjon, må programvaren være installert på alle datamaskinene som skal skrive ut til LabelWriter-skriveren over nettverket.

 Last ned og installer siste versjon av programvaren DYMO Connect for Desktop fra <u>support.dymo.com</u>.

# 🗿 Trinn 2. Koble til strøm

De forskjellige LabelWriter-skrivermodellene kan ha forskjellige strømkrav.

Sørg for at du bare bruker strømadapteren som fulgte medetikettskriveren. Se **Tekniske spesifikasjoner** på side 20 hvis du vil ha mer informasjon.

#### Koble til strøm

- 1 Sett strømledningen inn i strømadapteren og plugg strømadapteren inn i strøminngangen bak på merkemaskinen.
- 2 Sett den andre enden av strømkabelen inn i en stikkontakt.
- 3 Trykk på 🕑 foran på merkemaskinen når du vil slå den på.

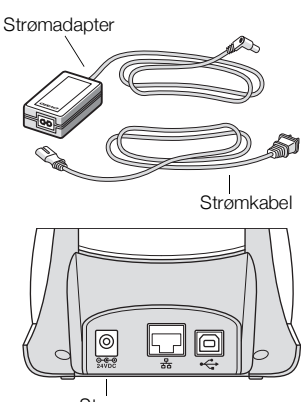

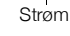

# Trinn 3. Sette i etiketter

Skrivere i LabelWriter 550-serien fungerer kun med originale DYMO LW-etiketter. Andre etiketter vil ikke bli gjenkjent av skriveren.

Hver etikettrull leveres i en svart plastpose. Pass på at du oppbevarer etikettrullen i denne posen når etikettene ikke brukes.

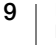

#### Viktig!

For at etikettene skal kunne mates riktig under utskrift, må følgende overholdes når etikettene settes inn på spolen og i skriveren:

- Sørg for at strømtilførsel er på.
- Etikettspolen må skyves slik at den er i plan med etikettrullen, uten noe mellomrom.
- Etikettene må settes inn med venstre kant av etiketten mot venstre kant av utgangssporet for etiketter.

#### Slik setter du inn en etikettrull

- 1 Ta etikettspolen ut av merkemaskinen og skill spolesporet fra spindelen.
- 2 Hold spolespindelen (**A**) i venstre hånd, og plasser etikettrullen på spindelen slik at etikettene mates fra undersiden og venstre kant på etikettrullen er fast mot siden av spolen.
- 3 Skyv spolesporet (B) mot høyre siden av spolen og press sporet tett mot siden på etikettrullen, slik at det ikke blir noe mellomrom mellom rullen og spolen.

For at etikettene skal kunne mates riktig under utskrift, må etikettrullen passe nøyaktig inn mot begge sider av etikettspolen, uten noe mellomrom.

- 4 Sett etikettspolen inn i åpningene (C) nederst på skriveren, med etikettene stikkende ut fra **under** rullen.
- 5 Rett den venstre kanten på etiketten inn med den venstre kanten på utgangsåpningen for etiketter (D) og sett etiketten inn i åpningen.
- 6 Trykk på 💿 formmaterknappen når du vil føre etiketten frem i posisjon.

Hvis den første etiketten på rullen ikke er en fullstendig etikett, trykker du på mateknappen for etiketter for å føre ut etikettdelen.

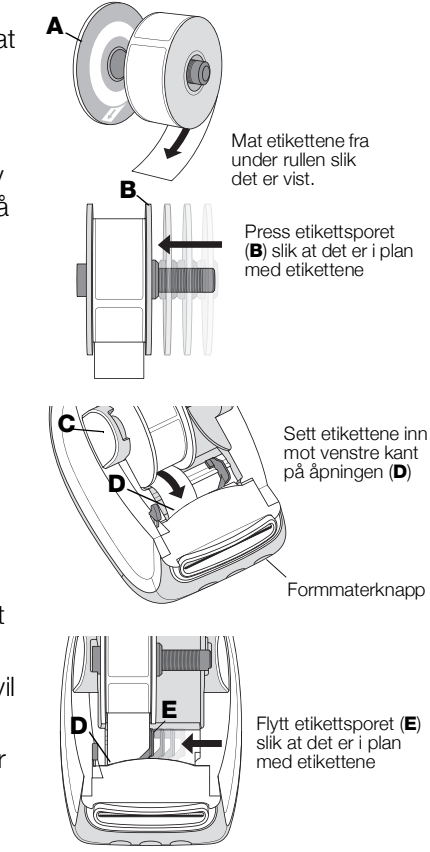

Uavhengig av bredden på etiketten må venstre kant på etiketten samsvare med venstre kant på utgangssporet for etiketter for at etikettene skal kunne mates riktig.

7 Skyv etikettsporet (E) til venstre, til sporet retter seg inn med den høyre siden på etiketten.

Pass på at etikettsporet ikke klemmer etiketten.

8 Senk forsiktig toppdekselet.

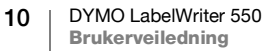

# Trinn 4. Koble skriveren til datamaskinen

Alle tre skrivermodellene kan kobles til datamaskinen med den medfølgende USBkabelen. LabelWriter 550 Turbo og LabelWriter 5XL kan også kobles til et lokalt nettverk (LAN) med en Ethernet-kabel.

#### ⊷ Koble skriveren direkte til datamaskinen

Du kan koble skriveren direkte til datamaskinen ved å bruke en USB-kabel. Bruk bare DYMO USB-kabler med delenr. 1997364, kan skaffes fra kundestøtte hvis du ikke allerede har en.

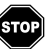

# Skriveren skal ikke kobles til datamaskinen før etter at installasjon av programvaren er fullført.

#### Koble skriveren direkte til datamaskinen

- 1 Når installasjonen er ferdig, kan du koble skriveren til datamaskinen.
  - a Plugg USB-kabelen inn i USB-porten på baksiden av skriveren.

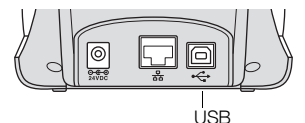

- b Sett den andre enden av USB-kabelen inn i en USB-port på datamaskinen din.
- 2 Trykk på 🕑 når du vil slå på strømmen, ved behov.

Lampen + for USB-status foran på merkemaskinen vil være på.

**3** Start programvaren DYMO Connect for Desktop.

**macOS:** Hvis du ikke finner skriveren i skriverlisten når installasjonen er fullført, se i anvisningen for macOS om hvordan den legges til.

### 문 Koble skriveren til et lokalt nettverk

LabelWriter 550 Turbo og LabelWriter 550XL kan kobles til et lokalt nettverk (LAN) med en Ethernet-kabel (medfølger ikke). Alle datamaskiner som skal skrive ut over nettverket må ha programvaren DYMO Connect for Desktop installert.

#### Koble til med et kablet LAN

- 1 Sett nettverkskabelen inn i LAN-porten bak på skriveren.
- 2 Sett den andre enden av kabelen inn i en aktiv LAN-port på nettverket.

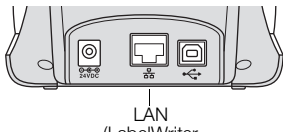

(LabelWriter 550 Turbo og 5XL)

3 Trykk på 🕘 når du vil slå på strømmen, ved behov.

Lampen 器 for LAN-status foran på merkemaskinen vil være på.

- 4 Last ned og installer DYMO Connect for Desktop på alle datamaskiner som skal skrive ut etiketter over nettverket.
- 5 I DYMO Connect for Desktop velger du Legg til nettverksskriver fra Filmenyen og følg anvisnignene når du vil legge til skriveren.

11 DYMO LabelWriter 550 Brukerveiledning

#### Angi en statisk IP-adresse

Som standard vil skriveren få utdelt en dynamisk IP-adresse.

#### Tildele en statisk IP-adresse

- 1 Koble skriveren til ved bruk av USB.
- 2 Åpne siden Skriverstaus for denne skriveren i DYMO Connect for Desktop.
- 3 Velg Konfigurere nettverk.
- 4 Still IP-type inn til Statisk og fullfør de nødvendige feltene.

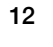

# Vedlikehold av skriveren

LabelWriter-skriveren er utformet for å gi lang og problemfri drift, samtidig som den krever svært lite vedlikehold. Du vil ha mest nytte av LabelWriter-skriveren hvis du følger oppsettsanvisningene i **Komme i gang** på side 9, og fremgangsmåten for rengjøring som beskrives i dette kapittelet.

For at LabelWriter-skriveren skal fungere best mulig, bør du rengjøre den med jevne mellomrom. Hvis du tørker støv på utsiden av skriveren regelmessig, forhindrer du at fremmedelementer kommer inn i skriveren. Det er imidlertid en god idé å regelmessig utføre grunnleggende vedlikehold, som rengjøring av etikettbanen med et LabelWriter-rengjøringskort (tilgjengelig fra www.dymo.com).

Du kan lett rengjøre LabelWriter-skriveren med følgende hjelpemidler:

- Klut som ikke loer.
- Fortynnet oppvaskmiddel eller fortynnet glassrens.
  - Hvis du bruker glassrens, må du kontrollere at den ikke inneholder ammoniakk.
- Liten, myk børste, f.eks. en tannbørste eller myk malerpensel.
- LabelWriter rengjøringskort for å rengjøre skriverhodet.
  Du kan kjøpe rengjøringskort på <u>www.dymo.com</u>.

#### Slik rengjør du den utvendige delen og etikettrulldelen på skriveren

- **1** Fjern rullen med etiketter.
- 2 Slå strømmen av og ta ut strømkabelen.
- **3** Bruk den lofrie kluten til å tørke av utsiden av skriveren.
- 4 Fjern smuss og flekker med et av rengjøringsmidlene nevnt ovenfor.
- 5 Løft toppdekselet.
- 6 Bruk en liten, myk pensel/bomullspinne til å børste vekk papirstøv og andre partikler inne i skriveren.
- 7 Sett i strømkabelen på nytt og slå skriveren på.
- 8 Hvis du har et LabelWriter-rengjøringskort, følger du anvisningene på emballasjen for kortet. Hvis du ikke har et rengjøringskort, ta kontakt med DYMO kundestøtte på <u>www.dymo.com</u>.
- 9 Sett etikettrullen tilbake på plass og lukk forsiktig toppdekselet.

# Forholdsregler

Du må lese og forstå alle forholdsreglene som står under. Følg alle advarslene og instruksjoner som står på produktet.

#### Generelt

- Plastposer skal avhendes forsvarlig og holdes borte fra spedbarn og barn.
- Sett produktet på en flat, stabil overflate.
- Bruk alltid produktet som anvist i denne brukerveiledningen.
- Ta ut strømkontakten med en gang hvis du legger merke til unormal lukt, varme, røyk, misfarging, deformering eller noe uvanlig mens produktet er i bruk.
- Produktet må ikke demonteres. For inspeksjon, justering og reparasjon av produktet, ta kontakt med DYMO kundestøtte.
- Ikke slipp, slå i eller på annet vis mishandle produktet.
- Ikke la væske komme i kontakt med produktet.
- Sørg for at du slår av strømtilførselen og fjerner strømkabelen fra det elektriske uttaket før produktet rengjøres. Unnlatelse i å gjøre dette kan forårsake elektrisk støt eller brann.
- Ikke sett fremmedgjenstander inni produktet.
- Ikke bruk malingtynner, bensin, alkohol eller andre organiske løsemidler til å rengjøre produktet. Dette kan skade overflaten. Bruk en ren, tørr klut til å rengjøre produktet.

#### Strøm

- Bare bruk strømkabelen og adapteren som ble levert med produktet.
- Du må ikke håndtere strømkabelen eller adapteren med våte hender.
- Du må ikke skjære, skade, endre eller sette tunge gjenstander på strømkabelen.
- Du må ikke bruke strømkabelen eller adapteren hvis de er skadet.
- Ikke dra i strømkabelen når du tar ut kontakten fra det elektriske uttaket. Hvis det gjøres kan det forårsake elektrisk støt eller brann.
- Ikke bruk strømadapteren på et trangt sted eller dekk det til. Sørg for at det er tilstrekkelig ventilasjon for å forhindre at strømadapteren overopphetes.
- Hvis produktet ikke skal brukes i lange tidsperioder, skal du ta ut strømkabelen fra det elektriske uttaket.

#### Skriver

- Ikke sett fingrene i bevegende deler eller åpninger på produktet.
- Ikke blokker eller sett gjenstander inn i utgangssporet for etiketter.
- Ikke rør rivekanten. Dette kan forårsake personskade.
- Ikke sett produktet på steder der det utsettes for direkte sollys, i nærheten av varmeapparat eller andre varme maskiner, eller på et sted som utsettes for ekstremt høye eller lave temperaturer, høy fuktighet, eller for mye støv.
- Ikke hold eller løft produktet etter dekslet.

#### Etiketter

- Bruk bare originale DYMO-etiketter. Produktgarantien dekker ikke feilfunksjon eller skade som følge av bruken av tredjepartsetiketter.
- Sett bare etiketter på en ren, tørr flate ved romtemperatur.
- Ikke utsett etikettruller for direkte sollys, høye temperaturer, høy fuktighet eller støv. Lagres på et kjølig og mørkt sted.

# Få hjelp

LabelWriter-skriveren bør gi deg mange år med problemfri utskrift og svært lite vedlikehold. Skulle det imidlertid oppstå et problem, kan dette kapitlet gi deg forslag til hvordan du løser problemer i forbindelse med bruk av skriveren. Hvis du ikke kan løse et problem, gir kapitlet også informasjon om hvordan du kontakter DYMOs kundestøtte.

Dette avsnittet inneholder informasjon om hvordan du oppfatter og retter opp problemer som kan oppstå når du bruker LabelWriter-skriveren.

- Strømstatuslampe
- Skriverfeil
- Få tak i kundestøtte

# **Strømstatuslampe**

Strømstatuslampen viser gjeldende status for skriveren:

| Statuslampe                                                                                                    | Beskrivelse                        |  |  |
|----------------------------------------------------------------------------------------------------|------------------------------------|--|--|
| Av                                                                                                    | Strømmen er av.                    |  |  |
| Lyser konstant                                                                                                    | Strømmen er på og skriver er klar. |  |  |
| Svakt                                                                                                    | Skriveren er i strømsparingsmodus. |  |  |
| Raskt blinkendeDet har oppstått en feil. Dette kan skje fordi det mangler<br>etiketter, eller på grunn av en annen feiltilstand. Se mulige<br>løsninger senere i kapitlet. |                                    |  |  |

# Skriverfeil

Følgende er løsninger på noen vanlige problemer som kan oppstå under arbeid med etikettskriveren.

#### Strømstatuslampen blinker

Hvis strømstatuslampen lyser, kan problemet være ett av følgende:

| Problem                    | Løsning                                                                                                    |
|----------------------------|----------------------------------------------------------------------------------------------------|
| Ingen etiketter            | Etikettrullen mangler etiketter eller det er ingen etikettrull satt<br>inn. Skrivere i LabelWriter 550-serien fungerer kun med<br>originale DYMO LW-etiketter. Andre etiketter vil ikke bli<br>gjenkjent. |
| Overopphetet<br>skrivehode | Slå skriveren av og vent 3-5 minutter før skriveren slås på<br>igjen.                                                                                                    |
| Systemfeil                 | Slå skriveren av og på igjen.                                                                                                    |

Hvis ingen av tiltakene over retter opp problemet, og lyset fortsatt blinker, skal du ta kontakt med kundestøtte. Se Få tak i kundestøtte på side 19.

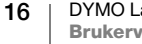

#### Skriveren viser ikke i skriverlisten

Sjekk at programvaren DYMO Connect for Desktop er installert **FØR** du kobler til skriveren.

Hvis du bruker LAN-kommunikasjon, må DYMO Connect for Desktop være installert på alle datamaskinene som skal skrive ut til LabelWriter-skriveren.

Hvis du bruker både Ethernet og trådløst nettverk, må du sjekke at ruteren er stilt inn til å videresende trafikk mellom kablet og trådløst nettverk.

#### Korrigere dårlig utskriftskvalitet

Dårlig utskriftskvalitet skyldes vanligvis ett av følgende:

- En gammel rull med etiketter
- Etiketter der det termiske belegget er ødelagt
- Et skittent skrivehode

Hvis utskriften blir svak eller hvis det dukker opp små hvite prikker spredd utover tegnene som skrives ut, eller lyse og mørke flekker på etikettene, bruker du sannsynligvis en skadet etikettrull. Prøv en ny rull fra en uåpnet pakke. Hvis den andre rullen skrives ut som den skal, er det et problem med den første etikettrullen.

En annen mulighet er at LabelWriter-skrivehodet trenger rengjøring. Se **Vedlikehold av skriveren** på side 13 hvis du ønsker informasjon om rengjøring av etikettbanen med et LabelWriter-rengjøringskort.

#### Etikettene mates ikke riktig inn

Hvis etikettene ikke mates slik de skal, må du sjekke følgende og forsikre deg at etikettene er lagt korrekt i.

- Spindelsporet må være presset fast mot høyre kant på etikettene, slik at de ikke glir.
- Etikettspolen må plasseres på spindelen slik at etikettene mates fra undersiden på rullen.
- Den venstre kanten på etiketten må rettes inn med venstre kant på utgangssporet for etiketter og etikettsporet må være rettet inn med høyre kant på etiketten.

Se Trinn 3. Sette i etiketter på side 9.

#### Fjerne fastkjørte etiketter

Vanligvis vil å trykke på SV revers-mateknappen føre etikettene ut av etikettutgangsporet. Men hvis etikettene setter seg fast eller klistrer seg til rullen, må du følge disse anvisningene.

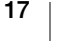

# Slik fjerner du etiketter som har satt seg fast i skriveren

- 1 Riv av alle etiketter som allerede er matet gjennom skriveren.
- 2 Skyv utløserspaken forover, og trekk forsiktig den fastkjørte etiketten ut av etikettutgangsporet.

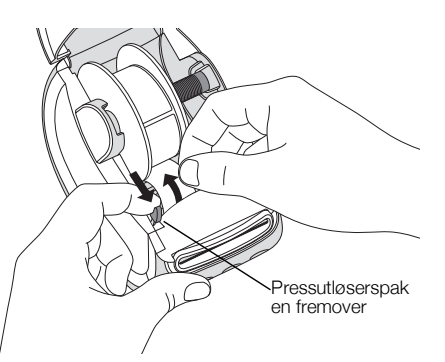

#### Skriveren skriver ikke ut eller slutter plutselig å skrive ut

Hvis skriveren ikke skriver ut, eller den slutter å skrive ut, kan du følge fremgangsmåten nedenfor for å finne ut av problemet.

1 Kontroller at skriveren får strøm og at strømkabelen ikke har falt ut.

Hvis statuslampen for strøm fremme på skriveren ikke lyser, må du kontrollere at strømledningen er tilkoblet. Hvis du bruker en strømskinne, må du sjekke om den fungerer.

Prøv å koble en annen enhet til vegguttaket og strømskinnen for å kontrollere at feilen ikke ligger der.

Sørg for at du bruker strømadapteren og kabelen som ble levert med skriveren. LabelWriter-skrivermodellene har ulike strømkrav, så strømadaptere fra andre modeller er ikke alltid forlikelige med den skriveren du har.

2 Sjekk at skriveren mater etikettene korrekt, ved å skyve ( knappen for mating av etiketter forover mens skriveren er på.

Hvis etikettene har kjørt seg fast, blinker strømstatuslampen. Se**Korrigere dårlig utskriftskvalitet** på side 17.

3 Kontroller at USB-kabelen ikke har løsnet fra baksiden av skriveren eller fra PC-en.

Se installasjonsanvisningene i **Trinn 4. Koble skriveren til datamaskinen** på side 11 for å forsikre deg om at kabelen er korrekt tilkoblet.

4 (Windows) Sjekk at LabelWriter-skriverdriveren er installert som den skal.

LabelWriter-skriverdriveren henter utskriftsdata fra programvaren og dirigerer dem til LabelWriter-skriveren. Driveren installeres automatisk når du installerer programvaren DYMO Connect for Desktop. Driveren kan imidlertid ha blitt endret eller slettet ved en feiltagelse.

#### Foreta en selvtest av skriveren

Hvis du får problemer med brutte tegn eller andre problemer med utskriftskvaliteten, skal du utføre en selvtest. Med en slik selvtest kontrollerer du at alle delene av skrivehodet og utskriftsmekanismen fungerer som de skal.

#### Utføre en selvtest

1 Med en rull etiketter i merkemaskinen, trykker du på og holder knappen og setikettmateknappen fremover i minst ti sekunder.

Skriveren begynner å skrive ut et testmønster langs bredden av merkemaskinen.

18 DYMO LabelWriter 550 Brukerveiledning 2 Når selvtesten begynner, slipper du begge knappene.

3 Du kan stoppe selvtesten ved å trykke på og slippe (b) strømknappen.

Hvis du fortsatt har problemer etter at du har sjekket elementene ovenfor, kan du kontakte kundestøtte. Se **Få tak i kundestøtte** på side 19.

# Få tak i kundestøtte

Hvis du får problemer med installeringen eller bruken av LabelWriter-skriveren, bør du lese denne brukerveiledningen nøye og sjekke hjelpen, slik at du er sikker på at du ikke har oversett noe som er beskrevet i dokumentasjonen.

Hvis du ikke finner en løsning på problemet i dokumentasjonen, kan du få tilleggsinformasjon og hjelp fra DYMO.

DYMO har en nettside på <u>www.dymo.com</u>, som omfatter den nyeste støtteinformasjonen for din LabelWriter-merkemaskin.

Du kan kontakte oss ved å gå til støtteområdet på vårt nettsted på: <u>support.dymo.com</u>

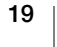

# Teknisk og miljørelatert informasjon

Dette kapitlet inneholder teknisk informasjon og sertifiseringsinformasjon for LabelWriter-skrivere.

# Tekniske spesifikasjoner

|                                         | LabelWriter 550                                                                                                    | LabelWriter 550 Turbo                                                    | LabelWriter 5XL                                           |  |  |
|-----------------------------------------|----------------------------------------------------------------------------------------------------|--------------------------------------------------------------------------|-----------------------------------------------------------|--|--|
| Utskriftsmetode                         | Direkte termisk                                                                                                    |                                                                          |                                                           |  |  |
| Utskriftsoppløsning                     | 300 dpi                                                                                                    |                                                                          |                                                           |  |  |
| Maks. utskriftsbredde                   | 56 mm (2,25 tommer)                                                                                                    | 105,73 mm (4,16 tommer)                                                  |                                                           |  |  |
| Maks. mediebredde                       | 62 mm (2,44 tommer)                                                                                                    | 115 mm (4,53 tommer)                                                     |                                                           |  |  |
| USB-grensesnitt                         | USB 2.0 Full hastighet skriverklasseenhet                                                                                                    |                                                                          |                                                           |  |  |
| USB-kontakttype                         | USB 2.0 – Type B                                                                                                    |                                                                          |                                                           |  |  |
| Tilkoblingstype for LAN                 | Ikke aktuelt                                                                                                    | RJ45; 10/100 Ethernet MAC, IPv4                                          |                                                           |  |  |
| Dimensjoner (BxHxD)                     | 127 mm (5 tommer) x 136 mm (5                                                                                                    | 180 mm (7,09 tommer) x<br>136 mm (5,35 tommer) x<br>187 mm (7,36 tommer) |                                                           |  |  |
| Vekt<br>(kun skriver og spole)          | 640 g (1,41 pund)                                                                                                    | 645 g (1,42 pund)                                                        | 885 g (1,95 pund)                                         |  |  |
| Strømspesifikasjoner<br>for merkemaskin | 24,0 V <b>===</b> 1,75 A                                                                                                    | 24,0 V <b></b> 2,5 A                                                     | 24,0 V <b></b> 3,75 A                                     |  |  |
| Modell, strømadapter                    | DSA-42PFC-24 2 240175 fra<br>Dee Van Enterprise Co., Ltd.                                                                                                    | DYS865-240250W fra Dongguan<br>Dongsong Electronic Co., Ltd.             | DSA-96PFC-24 2 240375 fra<br>Dee Van Enterprise Co., Ltd. |  |  |
| Nominell effekt,<br>adapter             | 100-240 VAC 50/60 Hz 1,2 A                                                                                                    | 100-240 VAC 50/60 Hz 1,5 A MAX                                           | 100-240 VAC 50/60 Hz 1,5 A                                |  |  |
|                                         | 24,0 V <b>====</b> 1,75 A <b>令€ ◆</b> ,<br>42,0 W                                                                                                    | 24,0 V <b>====</b> 2,5 A <b>令€ ◆</b> ,<br>60,0 W,                        | 24,0 V <b></b> 3,75 A <b>�€ ♦</b> ,<br>90,0 W             |  |  |
| Bruksområde                             | 20 °C til 25 °C, 50 % til 70 % relativ fuktighet (optimal utskriftskvalitet i et kontormiljø)<br>4 °C til 40 °C, 20 % til 95 % relativ fuktighet (maksimalt bruksområde) |                                                                          |                                                           |  |  |
| Bruksfrekvens                           | 13,56 MHz                                                                                                    |                                                                          |                                                           |  |  |
| Ut-effekt, RF                           | <42dBµA/m ved 10 m                                                                                                    |                                                                          |                                                           |  |  |
| Oppbevaringsforhold                     | Mellom -18 ° til 60 °C og med en gang det er tilbake til romtemperatur (etter 4 timer), brukes på normal måte                                                            |                                                                          |                                                           |  |  |
| Offentlige<br>godkjenninger             | CE/GS/RoHS/REACH/FCC ID/IC/RCM, osv. Kontakt det lokale teamet for informasjon om juridisk godkjenning for spesifikke land.                                              |                                                                          |                                                           |  |  |
| Garanti                                 | To år, begrenset                                                                                                    |                                                                          |                                                           |  |  |

20

### Miljøinformasjon

For produksjonen av utstyret som du har kjøpt kreves det utvinning og bruk av naturlige ressurser. Utstyret kan inneholde stoffer som er kjent å være farlige for miljøet eller menneskers helse.

For å kunne unngå spredningen av slike stoffer i miljøet, og for å redusere presset på naturlige ressurser, oppmuntrer vi deg til å benytte gjenvinningsprogrammer. Disse systemene vil på en miljøvennlig måte gjenbruke eller gjenvinne de fleste av materialene i utstyret etter at utstyrets levetid er over.

Symbolet med den utkryssede søppelkassen på enheten betyr at du bør bruke disse systemene.

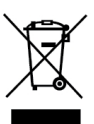

Hvis du trenger mer informasjon om innsamling, gjenbruk eller resirkulering av dette produktet, må du kontakte ditt lokale eller regionale renovasjonsbyrå. Du kan også kontakte DYMO for mer informasjon om miljøpåvirkningen våre produkter har.

# Enhetssertifisering

Denne enheten er testet og funnet i samsvar med kravene for:

CB-sertifikat GS-sertifikat CE-merke FCC Del 15 ICES-003, RSS-210 og RSS-Gen RCM RoHS-direktiv 2011/65/EU (RoHS2) og vedlegg II (EU) 2015/863

Denne enheten er ikke beregnet til bruk rett i synsfeltet på arbeidssteder med estetisk framvisning. For å unngå ubeleilige refleksjoner på arbeidssteder med estetisk framvisning, skal denne enheten ikke plasseres rett i synsfeltet.

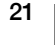